# **CUSTOMER SERVICE BULLETIN**

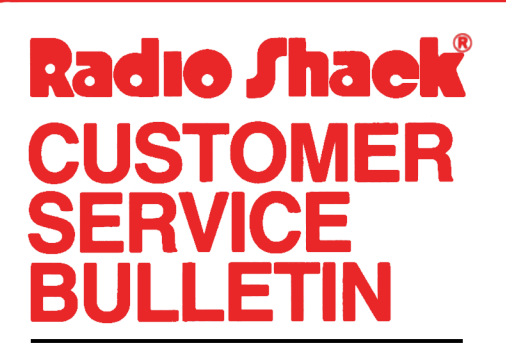

| Builetin No. | 1565-Ø3             |
|--------------|---------------------|
| Description  | MICROFILES          |
| Model        | MODEL III           |
| Stock No.    | 26-1565 VERSION 3.Ø |
| Date         | Dec. 22, 1981       |
| Date 1 of    | 2                   |
| rage i oi    |                     |

400 Atrium—One Tandy Center, Fort Worth, Texas 76102

#### **Problem**

As you start to fill up your MICROFILES database, it can sometimes be inconvenient and distracting to wait for the program to decide when to create a new extension. This procedure will allow you to create as many new extents as you wish at your convenience.

#### **Solution**

An additional extent can be created as follows:

- 1. Under DOS, RENAME FILE/VØ to FILE/X so Microfiles can not find it.
- 2. Run Microfiles. It will ask you to specify a drive number where you want to create the extent.
- 3. When Microfiles finishes and says, "OK", type DONE.
- 4. Under DOS RENAME the newly created FILE/VØ to make it the next higher extent that you require. (If you already had FILE/VØ and FILE/V1, RENAME it FILE/V2).
- 5. You can repeat steps 2-4 and create as many new extents as you need (up to FILE/V9).
- 6. Once you have created the new extents, RENAME FILE/X (your original FILE/VØ) back to FILE/VØ.
- 7. Finally, you must let Microfiles know that the new extents exist. In BASIC, key in the following program, and run it:

## **CUSTOMER SERVICE BULLETIN**

### Subject \_\_\_\_\_\_ MICROFILES 1565-Ø3

Page 2 Of 2

- 10 OPEN"R",1,"FILE/VO"
- 20 FIELD#1,3 AS A\$, 1 AS B\$ 30 GET1,2
- 4Ø LSET B\$=CHR\$(128+?)
- 5Ø PUT1,2
- 6Ø CLOSE#1

The question mark in line 40 must be replaced with the number of the highest extent that you have created (If FILE/V2 is the highest, use 2).

After following this procedure, run MICROFILES and check your available space by typing FREE.